## **Buzz and Google GSE Accounts**

Agilix Buzz is our learning management system (LMS) in CUSD, and is used to deliver online instruction to students, as well as online professional development to staff. All employees must use their Google GSE accounts to log into Buzz.

- Open Google Chrome
  - Go to Staff Resources and Links and click on <u>GSUITE</u> and log into your Google CUSD GSE Account
  - Example: (Fitzgerald.Larry@gse.cusd80.com)
- Click Buzz (Site Name)
- If you show both teacher and student in the dashboard, choose student when participating in a course.

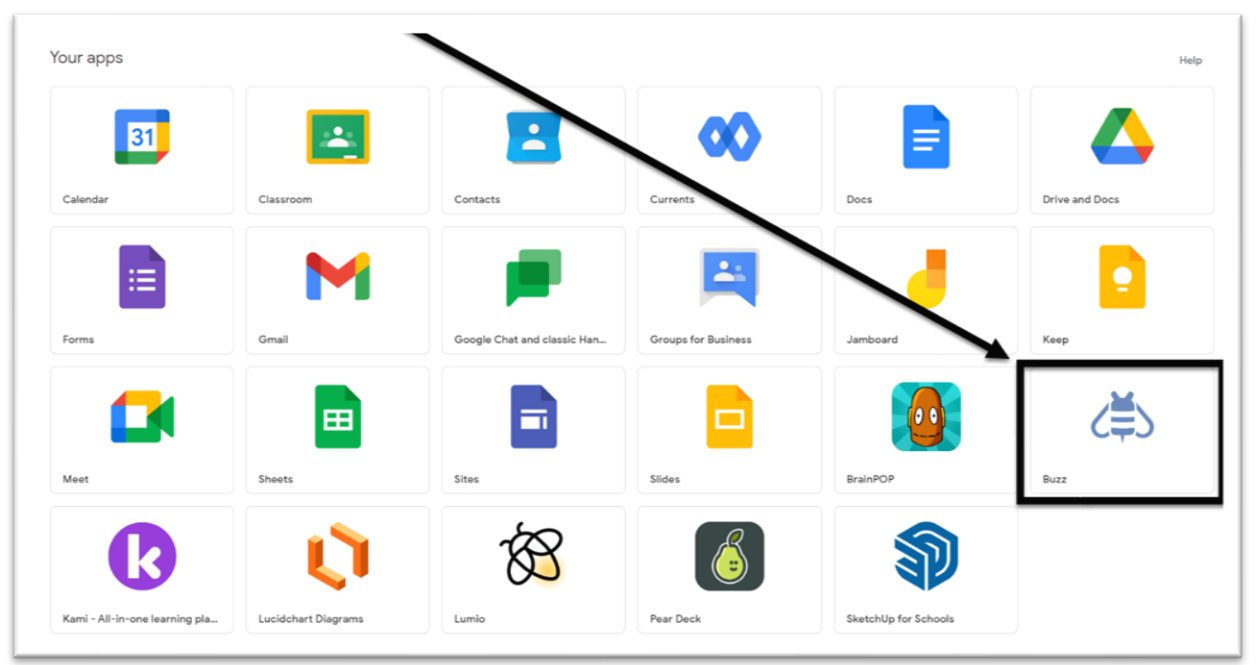

## Cuentas de Buzz y Google GSE

Agilix Buzz es nuestro sistema de gestión del aprendizaje (LMS) en el Distrito Escolar Unificado de Chandler, y se utiliza para dar instrucción en línea a los estudiantes, así como desarrollo profesional en línea para el personal. Todos los empleados deben usar sus cuentas de Google GSE para iniciar sesión en Buzz.

- Abra el navegador de web Google Chrome
  - Vaya a Recursos y Enlaces Del Personal y haga clic en <u>GSUITE</u> e inicie sesión en su cuenta de Google GSE del Distrito Escolar Unificado de Chandler
  - o Inicie sesión en su cuenta de Google GSE del Distrito Escolar de Chandler
  - Ejemplo: (Fitzgerald.Larry@gse.cusd80.com)
- Haga clic en Buzz (nombre del sitio)
- Si el panel muestra opciones de profesor y estudiante, elija al estudiante cuando participe en un curso.

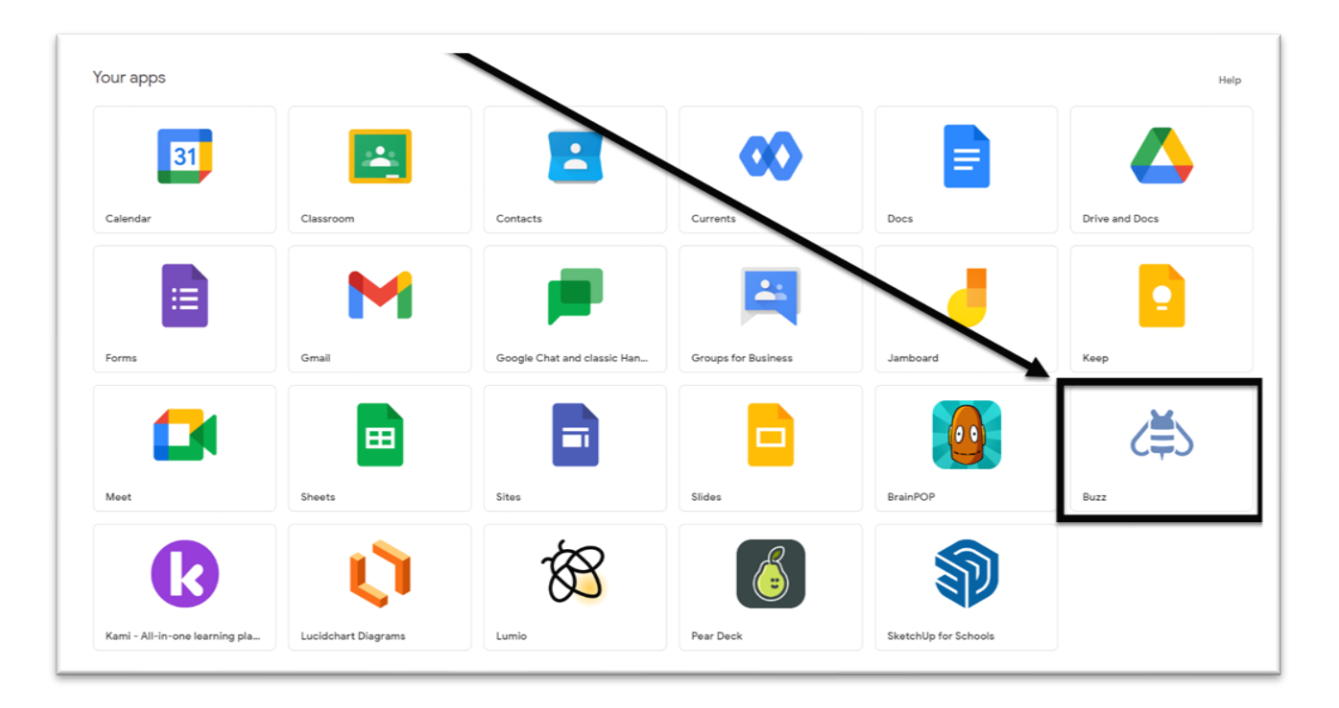